## Pomiary na stronie WWW

Aplikacja pozwala na przeglądanie oraz dodawanie i usuwanie pozycji z listy pomiarów wyświetlanych na stronie pogodowej dla wybranego rejonu.

Aby ustalić listę pomiarów prezentowanych na stronie WWW (www.traxelektronik.pl/pp) należy:

• otworzyć stronę <u>http://www.traxelektronik.pl/pp/tools/</u>

| Programy serwisowe dla nowej strony WWW           |                                                                                                    |  |  |  |  |
|---------------------------------------------------|----------------------------------------------------------------------------------------------------|--|--|--|--|
|                                                   | KONFIGURACJA                                                                                                    |  |  |  |  |
| <u>Współrzędne</u><br>geometryczne                | Aplikacja do wyznaczania współrzędnych geograficznych przez zaznaczenie punktu na<br>dowolnie skalowanej mapie (Google). Możliwe jest tworzenie polilinii złożonej z szeregu<br>punktów leżących na wymaganej do wyznaczenia trasie, drodze, granicy itp.<br>Wyznaczone dane kopiowane są do schowka, skąd można je pobrać do dowolnej aplikacji.                                |  |  |  |  |
| Lista pomiarów na<br>stronie WWW                  | Aplikacja do ustalania i modyfikacji (składu i kolejności) pomiarów prezentowanych na stronach<br>WWW.                                                                                                    |  |  |  |  |
| <u>Kto i jakie pomiary</u><br><u>może oglądać</u> | Aplikacja do ustalania uprawnień wymaganych do oglądania pomiarów prezentowanych na<br>stronach WWW.                                                                                                    |  |  |  |  |
| <u>Edvcia</u><br>parametrów<br>pomiarów           | Aplikacja umożliwia modyfikację najważniejszych parametrów mierzonych wielkości (nazwy,<br>wartości ekstremalne, jednostki itp). Zawiera opis tych parametrów, ich zastosowanie oraz<br>instrukcję obsługi.                                                                                                    |  |  |  |  |
| <u>Konfiguracia</u><br><u>MasterDat</u>           | Program przeznaczony jest do konfiguracji pracy programu eksperckiego MasterDat.<br>Konfiguracja polega na ustaleniu sposobu wykrywania pomiarów błędnych oraz reagowania<br>programu na pomiary błędne i brakujące. Ustawienia mogą być indywidualne dla każdej pary<br>"stacja - pomiar". Program umożliwia grupową zmianę ustawień, np. dla grupy stacji z jednego<br>rejonu. |  |  |  |  |
| KONTROLA                                          |                                                                                                    |  |  |  |  |
| Analog                                            | Aplikacja do wizualnej kontoli przepływu pakietów pomiędzy stacjami a serwerem. Na osi czasu<br>odrębnymi kolorami zaznaczone są pakiety "normalne", uzupełniające i nadmiarowe.                                                                                                    |  |  |  |  |
|                                                   |                                                                                                    |  |  |  |  |

• w tabeli KONFIGURACJA wybrać aplikację Lista pomiarów na stronie WWW

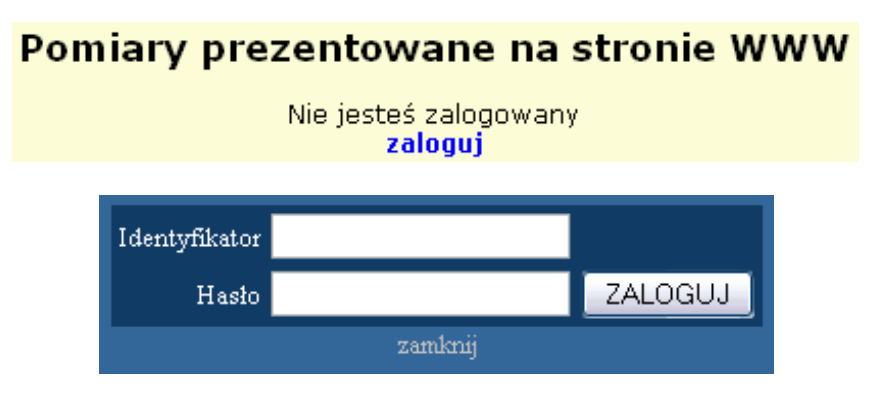

Po zalogowaniu pojawi się lista rejonów:

| Amica Wronki                        | 0  |
|-------------------------------------|----|
| Autostrada A4                       | 0  |
| DGLP                                | 19 |
| Gdańskie melioracje                 | 17 |
| GDDKiA                              | 20 |
| IBL                                 | 0  |
| IMUZ Falenty                        | 24 |
| Instytut Ochrony Roślin             | 11 |
| Mazowiecki Zarząd Dróg Wojewódzkich | 0  |
| PIG                                 | 34 |
| Powiat Żywiec                       | 16 |
| rejon pokazowy                      | 0  |
| Serwisy miejskie                    | 20 |
| SGGW                                | 25 |
| Stadiony piłkarskie                 | 16 |
| Świnoujście                         | 0  |
| testy                               | 24 |
| Uniwersytet Przyrodniczy w Poznaniu | 13 |
| Urząd Celny                         | 0  |
| Zarząd Dróg Wojewódzkich Cdańsk     |    |
| Ζατέψα στος ποιεποαεκιση ασατισκ    | 10 |

## Pomiary prezentowane na stronie WWW

Liczba w tabeli oznacza ilość prezentowanych pomiarów dla wybranego rejonu.

<u>UWAGA</u>: Jeśli dany rejon nie jest wyświetlany na stronie, to ilość i rodzaj prezentowanych pomiarów nie ma znaczenia.

<u>UWAGA:</u> Zmiana pustej listy i dodanie do niej pomiarów nie wystarczy do wyświetlenia rejonu na stronie pogodowej!

• następnie z listy rejonów należy wybrać żądany rejon.

| Amica Wronki       | 0  |
|--------------------|----|
| Autostrada A4      | 0  |
| DGLŖ               | 19 |
| Gdańskie melioracj | 17 |

| ъ  |                |         |             |           |                   | 1             |
|----|----------------|---------|-------------|-----------|-------------------|---------------|
| P0 | wybraniii      | reionii | $n_{013W1}$ | sie lista | wyświetlar        | wch nomiarów. |
| 10 | <i>wyoruma</i> | rejona  | pojumi      | 512 11514 | y y y y noticular | gen ponnarow. |

| Pomi | Pomiary prezentowane na stronie rejonu DGLP |                   |                            |               |                              |                 |                    |             |                 |     |
|------|---------------------------------------------|-------------------|----------------------------|---------------|------------------------------|-----------------|--------------------|-------------|-----------------|-----|
| L.p. | PomID                                       | Ident.            | Nazwa długa                |               | Długa angielska              |                 | Nazwa krótka       |             | Kolejność       |     |
| 1.   | 110                                         | T_200             | Temperatura 2m             |               | Temperature 2m               |                 | Temp. 2m           |             | 10              | U   |
| 2.   | 122                                         |                   | L                          | tura 50cm     | Temperature 50               | icm             | Temp. 50cm         | /           | 20              | U   |
| 3.   | 119                                         | T :               |                            |               | Temperature 5c               | Temperature 5cm |                    |             | 30              | U   |
| 4.   | 120                                         | Lista stacji tego | o rejonu,                  | tura -5cm     | Temp5cm                      | M               | lożliwa zmiana poz | vcji        | 31              | U   |
| 5.   | 100                                         | mierzących dany   | y pomiar                   | tura -10cm    | Temperature -10              | Dcm             | pomiaru na liście  |             | 32              | U   |
| 6.   | 108                                         | · · _ = -         | · - · · ·                  | tura -20cm    | Temperature -20              | Dcm             | -                  |             | 33              | U   |
| 7.   | 123                                         | T50               | Temperatura -50cm          |               | Temperature -50              | Dcm             | T50                | T50         |                 | U   |
| 8.   | 343                                         | temp_wew          | Temperatura wewnętrzna     |               | Temperatura we               | ewnętrzna       | temp_wew           |             | 35              | , U |
| 9.   | 2                                           | cisn              | Ciśnienie atm.             |               | Ciśnienie atm.               |                 | Ciśn. atm. 🦯       |             |                 | ςu  |
| 10.  | 314                                         | cisn_zred         | Ciśnienie atm. zredukowane |               | Atmospheric pressure reduced |                 | d Ciśn. zred.      | Ciśn. zred. |                 | U   |
| 11.  | 161                                         | Wilg_200          | Wilgotność 2m              |               | Humidity 2m                  |                 | Wilg. 2 m          | l           | pomiaru z listy |     |
| 12.  | 162                                         | Wilg_50           | Wilgotn                    | ość 50cm      | Humidity 50cm                |                 | Wilg, 50 cm        | pc          |                 |     |
| 13.  | 73                                          | prom              | Promien                    | iowanie       | Promieniowanie               |                 | Prom.              |             | 00              | U   |
| 14.  | 79                                          | prw               | Prędkoś                    | ć wiatru      | Wind speed                   |                 | Prędk. wiatru      |             | 70              | U   |
| 15.  | 82                                          | Prw_max           | Prędkoś                    | ć wiatru max. |                              | ĸ               | Prędk. wiatru n    | nax         | 80              | U   |
| 16.  | 24                                          | krw               | Kierunel                   | k wiatru      | Dodawanie                    |                 | Kier. wiatru       |             | 90              | U   |
| 17.  | 40                                          | opad_k            | Ilość op                   | adu           | nomiaróm                     |                 | Ilość opadu        |             | 100             | U   |
| 18.  | 91                                          | Opad_suma         | Suma op                    | oadu          | pomatow                      | pomarow         |                    | Suma opadu  |                 | U   |
| 19.  | 30                                          | napiecie          | Napięcie                   | e akumulatora | baccon promoger              |                 | Napięcie           |             | 110             | U   |
|      | Intensywność opadu 🔽 Dodaj pomiar do listy  |                   |                            |               |                              |                 |                    |             |                 |     |

### PomID – lista stacji z pomiarem

Kliknięcie na numer pomiaru otwiera stronę z listą wszystkich stacji wybranego rejonu, które mierzą dany pomiar.

| Pomiary prezentowane na stronie rejonu DGLP |           |                   |                  |  |  |  |
|---------------------------------------------|-----------|-------------------|------------------|--|--|--|
| L.p.                                        | PomID     | Ident.            | Nazwa długa      |  |  |  |
| 1.                                          | 110       | T_200             | Temperatura 2m   |  |  |  |
| 2.                                          | 12        | Т 50              | Temperatura 50cm |  |  |  |
| З.                                          | 119 Lista | stacji z pomiarem | Temperatura 5cm  |  |  |  |
|                                             |           |                   |                  |  |  |  |

# Stacje z pomiarem Temperatura 2m

| L.p. | Stacja                    | stid | Rejon             |
|------|---------------------------|------|-------------------|
| 1.   | Babimost (Rogoziniec)     | 587  | RDLP Zielona Góra |
| 2.   | Babki                     | 746  | RDLP Poznań       |
| 3.   | Bełchatów (Teofilów)      | 1046 | RDLP Łódź TSH     |
| 4.   | Biała Podlaska (Grabarka) | 966  | RDLP Lublin       |
| 5.   | Białogard (Nosówko)       | 717  | RDLP Szczecinek   |
| 6.   | Białowieża (Czerlonka)    | 622  | RDLP Białystok    |
| 7.   | Bielsko (Salmopol)        | 628  | RDLP Katowice     |
|      | Number 10 - d-t-t-1       | 0.11 |                   |

### Dodawanie pomiaru

Lista pomiarów w rozwijalnej liście do dodawania pomiarów zawiera wszystkie pomiary mierzone w stacjach wybranego rejonu poza tymi, które już znajdują na liście.

| peratura 5cm                                 | rature 5cm                                                                       |                         |  |  |  |  |  |
|----------------------------------------------|----------------------------------------------------------------------------------|-------------------------|--|--|--|--|--|
| pera Intensywność opadu                      | -5cm                                                                             |                         |  |  |  |  |  |
| pera Krw_max                                 | rature -10cm                                                                     |                         |  |  |  |  |  |
| pera Krw_min<br>Opedch                       | ra Krw_min<br>Opad_ch<br>Rad całkowity (TSH)                                     |                         |  |  |  |  |  |
| pera Opad_całkowity (TSH                     |                                                                                  |                         |  |  |  |  |  |
| pera Opad dzienny (EcoCl                     | ratura wewnętrzna                                                                |                         |  |  |  |  |  |
| enie Poziom                                  | nie atm.                                                                         |                         |  |  |  |  |  |
| enie Prom_UVB                                |                                                                                  | oheric pressure reduced |  |  |  |  |  |
| otne snieg                                   | itnc snieg らう<br>itnc Temperatura 20cm<br>Temperatura odczuwalna<br>ieni Temp 2m |                         |  |  |  |  |  |
| otne Temperatura 20cm                        |                                                                                  |                         |  |  |  |  |  |
| ieni Temp. 2m                                |                                                                                  |                         |  |  |  |  |  |
| kośi Termometr zwilżony                      |                                                                                  | peed                    |  |  |  |  |  |
| kośi Wilgotność                              |                                                                                  | peed max                |  |  |  |  |  |
| inek Wilgotność 5cm                          |                                                                                  | lirection               |  |  |  |  |  |
| opa Wilgotność sciółki<br>Wilgotność sciółki |                                                                                  | padu                    |  |  |  |  |  |
| a or wskaznik                                |                                                                                  | ainfall                 |  |  |  |  |  |
| ecie Zagr. (SZPL)                            |                                                                                  | y voltage               |  |  |  |  |  |
| Intensywność opadu                           | ~                                                                                | Dodaj pomiar do listy   |  |  |  |  |  |

Dodany pomiar jest na liście ostatni w kolejności.

#### Usuwanie pomiaru

Do usuwania pomiarów służy ostatnia kolumna listy.

| remp. Joun | 20  | U                         |
|------------|-----|---------------------------|
| Temp. 5 cm | 30  | ч                         |
| Temp5cm    | 31  |                           |
| T10        | 32  | Usunięcie pomiaru z listy |
| T20        | 33  | U                         |
|            | ~ . |                           |

### Zmiana kolejności

Aby zmienić pozycję pomiaru na liście należy kliknąć na numer odpowiadający jego kolejności i go zmienić (dowolna liczba całkowita z zakresu -32000 do 32000).

|       |               |        |                              |       |         |                      | SIMILITY         |   |
|-------|---------------|--------|------------------------------|-------|---------|----------------------|------------------|---|
|       |               |        |                              | Kon   | nunikat | t ze strony http:    | ://www.traxelekt | 🔀 |
| u.    | 138           | U      |                              |       | Po      | daj nową kolejność j | pomiaru Wilg_200 |   |
| <br>1 | 49            | U      |                              |       | •       |                      |                  |   |
| cm    | 5             |        |                              |       | 4       | 0                    |                  |   |
|       | 6 Zmiana kole | Inosci | prezentacji pomiaru w tabeli | -     |         | ОК                   | Anului           | - |
| iatru | 70            | U      |                              | r     |         |                      | Hiddy            |   |
|       |               |        |                              | dzyza |         | 1                    | DUDIO OUDEISK    |   |